## Ajout d'un Agenda Google Public

Ouvrez un explorateur internet et connectez vous à votre compte Google.

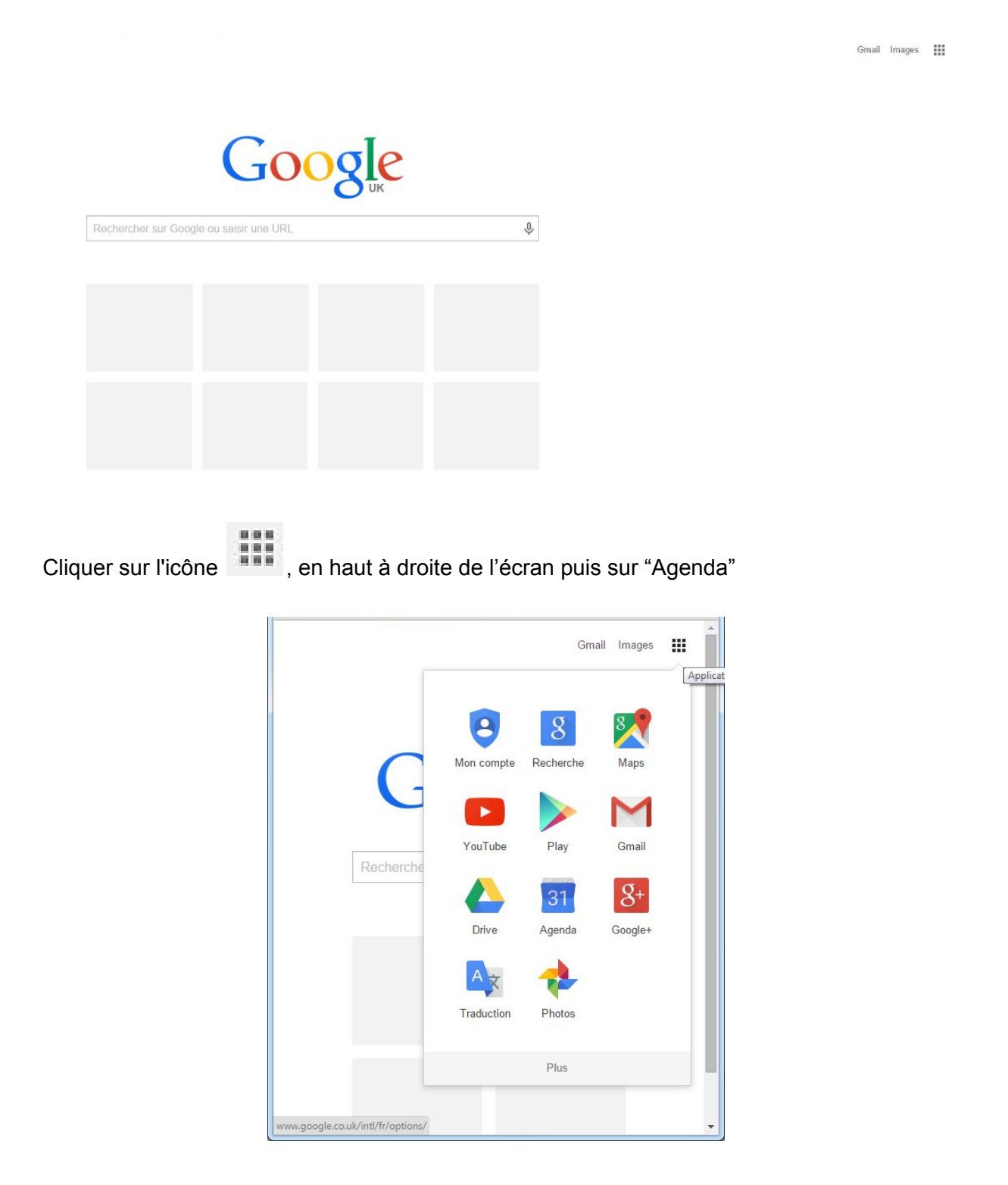

|                     | ps://www.g                                                                                                    | google.com/calendar/render#ma                                                | in_7                 |
|---------------------|----------------------------------------------------------------------------------------------------|------------------------------------------------------------------------------|----------------------|
| Applications 🎦 🗾 🛔  | 🕑 () A                                                                                                    | Apps Script — Goo 🚷 romain vialard o                                         | uiz MC Meteociel - P |
| Google              | Rec                                                                                                    | hercher dans l'agenda                                                        |                      |
| Agenda              | Aujourd'h                                                                                                    | <ul> <li>× 24 – 30 août 2015</li> </ul>                                      |                      |
| CRÉER               | GMT+02                                                                                                    | Lun. 24/8                                                                    | Mar. 25              |
| - Août 2015 < >     | 00:00 - 07:00                                                                                                    |                                                                              |                      |
| LMMJVSD             | 07:00                                                                                                    |                                                                              |                      |
| 27 28 29 30 31 1 2  | 07.00                                                                                                    |                                                                              |                      |
| 10 11 12 13 14 15 1 | 6 08:00                                                                                                    |                                                                              |                      |
| 17 18 19 20 21 22 2 | 3                                                                                                    |                                                                              |                      |
| 24 25 26 27 28 29 3 | 0 09:00                                                                                                    |                                                                              |                      |
| 31 1 2 3 4 5 6      |                                                                                                    |                                                                              |                      |
|                     | 10:00                                                                                                    |                                                                              |                      |
| Mes agendas         | 1                                                                                                    |                                                                              |                      |
| Autres agendas      | 11:00                                                                                                    |                                                                              |                      |
|                     |                                                                                                    |                                                                              |                      |
|                     | Ajouter l'                                                                                                    | agenda d'un ami<br>les agendas intéressants                                  |                      |
|                     | Ajouter l'<br>Parcourir<br>Ajouter p                                                                                        | agenda d'un ami<br>· les agendas intéressants<br>ar URL                      |                      |
|                     | Ajouter l'<br>Parcourir<br>Ajouter p                                                                                        | agenda d'un ami<br>· les agendas intéressants<br>· ar URL<br>l'arenda        |                      |
|                     | Ajouter l'<br>Parcourir<br>Ajouter p<br>Importer<br>Paramètr                                                                | agenda d'un ami<br>· les agendas intéressants<br>· ar URL<br>l'agenda<br>res |                      |
|                     | Ajouter l'<br>Parcourir<br>Ajouter p<br>Importer<br>Paramètr<br>15:00                                                       | agenda d'un ami<br>· les agendas intéressants<br>· ar URL<br>l'agenda<br>res |                      |
|                     | Ajouter l'<br>Parcourin<br>Ajouter p<br>Importer<br>Paramètr<br>15:00                                                       | agenda d'un ami<br>Tes agendas intéressants<br>Iar URL<br>l'agenda<br>res    |                      |
|                     | Ajouter l'<br>Parcourin<br>Ajouter p<br>Importer<br>Paramètr<br>15:00<br>16:00                                              | agenda d'un ami<br>les agendas intéressants<br>ar URL<br>l'agenda<br>res     |                      |
|                     | Ajouter I<br>Parcourin<br>Ajouter p<br>Importer<br>Paramètr<br>15:00<br>16:00                                               | agenda d'un ami<br>Tes agendas intéressants<br>ar URL<br>l'agenda<br>res     |                      |
|                     | Ajouter I<br>Parcourin<br>Ajouter p<br>Importer<br>Paramèti<br>15:00<br>16:00<br>17:00                                      | agenda d'un ami<br>les agendas intéressants<br>ar URL<br>l'agenda<br>res     |                      |
|                     | Ajouter l'<br>Parcourin<br>Ajouter p<br>Importer<br>Paramètr<br>15:00<br>16:00<br>17:00<br>18:00                            | agenda d'un ami<br>les agendas intéressants<br>ar URL<br>l'agenda<br>res     |                      |
|                     | Ajouter l'<br>Parcourin<br>Ajouter p<br>Importer<br>Paramètr<br>15:00<br>16:00<br>17:00<br>18:00                            | agenda d'un ami<br>les agendas intéressants<br>ar URL<br>l'agenda<br>res     |                      |
|                     | Ajouter l'<br>Parcourin<br>Ajouter p<br>Importer<br>Paramètr<br>15:00<br>16:00<br>17:00<br>18:00<br>19:00                   | agenda d'un ami<br>les agendas intéressants<br>ar URL<br>l'agenda<br>res     |                      |
|                     | Ajouter I<br>Parcourin<br>Ajouter p<br>Importer<br>Paramèti<br>15:00<br>16:00<br>17:00<br>18:00<br>19:00                    | agenda d'un ami<br>les agendas intéressants<br>ar URL<br>l'agenda<br>res     |                      |
|                     | Ajouter I'<br>Parcourin<br>Ajouter p<br>Importer<br>Paramètr<br>15:00<br>16:00<br>17:00<br>18:00<br>19:00<br>20:00          | agenda d'un ami<br>les agendas intéressants<br>lar URL<br>l'agenda<br>res    |                      |
|                     | Ajouter l'<br>Parcourin<br>Ajouter p<br>Importer<br>Paramètr<br>15:00<br>16:00<br>17:00<br>18:00<br>19:00<br>20:00          | agenda d'un ami<br>les agendas intéressants<br>ar URL<br>l'agenda<br>res     |                      |
|                     | Ajouter I'<br>Parcourin<br>Ajouter p<br>Importer<br>Paramètr<br>15:00<br>16:00<br>17:00<br>18:00<br>19:00<br>20:00<br>21:00 | agenda d'un ami<br>les agendas intéressants<br>ar URL<br>l'agenda<br>res     |                      |
|                     | Ajouter I'<br>Parcourin<br>Ajouter p<br>Importer<br>Paramètr<br>15:00<br>16:00<br>17:00<br>18:00<br>19:00<br>20:00<br>21:00 | agenda d'un ami<br>les agendas intéressants<br>ar URL<br>l'agenda<br>res     |                      |

Cliquez sur l'icône à droite de "Autres agendas" puis sur Ajouter par URL

Conditions - Confidentialité

Copier le lien ICAL fourni dans le mail dans le champs "URL" puis cliquez sur ajouter.

| Ajouter par URL |                                                                                         | × |
|-----------------|-----------------------------------------------------------------------------------------|---|
| URL :           | 9e8u354%40group.calendar.google.com/public/basic.ics                                    |   |
|                 | Si vous connaissez l'adresse d'un agenda (au format iCal),<br>vous pouvez l'entrer ici. |   |
|                 | Rendre l'agenda publiquement accessible ?                                               |   |

Vous voyez maintenant apparaître l'agenda dans "Autres Agenda" et vous pouvez en modifier la couleur ou les notifications. Vous avez également accès à cette agenda depuis tout Smartphone ou Tablettes connectés à votre compte Google en téléchargeant une des applications adéquate.

## <u>Conseil</u> :

Pour être informé des modifications par mail, il est possible de configurer des notifications comme ci-dessous.

Cliquez sur l'icône à droite de "Judo 86" puis sur Ajouter par URL

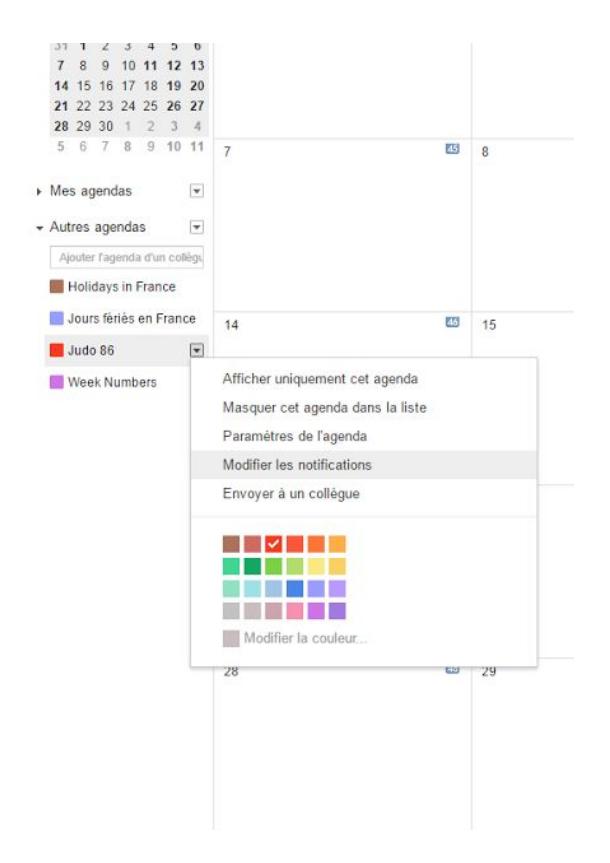

Cocher "Événements modifiés" puis cliquer sur "Enregistrer"

**Attention** : Vous pouvez cocher "Nouveaux événements" mais vous recevrez en début de saisons autant de mail que d'évènement.

| Détails                                                                                        |                                                                                                    |        |     |
|------------------------------------------------------------------------------------------------|----------------------------------------------------------------------------------------------------|--------|-----|
| nda Enregistrer Annuler                                                                        |                                                                                                    |        |     |
| latives à l'événement : ⑦<br>ontraire dans les détails de l'événement.                         | Aucune notification define Apolter une notification<br>Les notifications par e-mail relatives à des évenements créés dans Google+ sont envoyées par Google+. Vous pouvez définir celles que vous souhalez receiveir dans les <u>paramètres Google+. En sever abus</u> |        |     |
| is événements "Toute la journée" : 💿<br>ontraire dans l'événement "Toute la journée" concerné. | Aucune notification definie Ajouter une notification                                                                                                    |        |     |
| anière dant vous souhaitez être lenu informé : 🕐                                               |                                                                                                    | E-mail | SMS |
|                                                                                                | Nouveaux événements :<br>& Si un utilisateur vous invite à un événement, vous ne receivrez pas de notification par e-mail. En savoir plus                                                                                                    |        |     |
|                                                                                                | Événements modifiés :<br>Receivez une notification lorsqu'un utilizateur modifie un événement.                                                                                                    |        |     |
|                                                                                                | Événements annulés :<br>Receivez une notification lorsqu'un utilisateur annule un événement.                                                                                                    |        |     |
|                                                                                                | Réponses aux invitations :<br>Recenez une notification chaque fois qu'un invité répond à un événement dont vous pouvez voir la liste des participants.                                                                                                    |        |     |
|                                                                                                | Planning quolisien :<br>Receivez chaque jour vete planning par e-mail, à 05.00 (heuro locale).                                                                                                    |        |     |
| unda Fransister                                                                                | Les e-mails relatifs à des événements créés dans Google- sont envoyés par Google Yous pouvez définir œux que vous souhaitez receivoir dans les <u>paramètes Google En savoir plus</u>                                                                                 |        |     |
| anda Enregistrer Annuler                                                                       |                                                                                                    |        |     |

© Google 2016